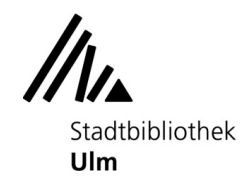

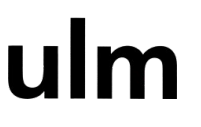

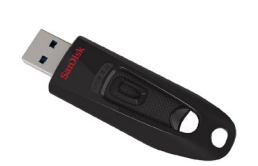

#### Auf USB-Stick scannen oder vom USB-Stick drucken

Vorrausetzungen dafür, dass der USB-Stick vom Kopierer erkannt wird:

- Der Stick <u>muss</u> im Format FAT32 formatiert sein. Alle anderen Dateisysteme (exFAT, NTFS,...) werden <u>nicht unterstützt</u>.
- Verschlüsselung, Kennwortsperre oder andere Sicherheitsfunktionen sind nicht vorhanden oder müssen vorher deaktiviert werden

### Auf den USB-Stick scannen (Anleitung für Drucken vom USB-Stick siehe Seite 6)

1. Werfen Sie ausreichend Geld in den Münzer ein. Die Preisliste finden Sie auf der Vorderseite des Münzers. (Achtung: Für jede gescannte Seiten fallen Kosten an)

- 2. Legen Sie das Original ein.
- 3. Stecken Sie den USB-Stick in die passende Buchse rechts neben dem Display.

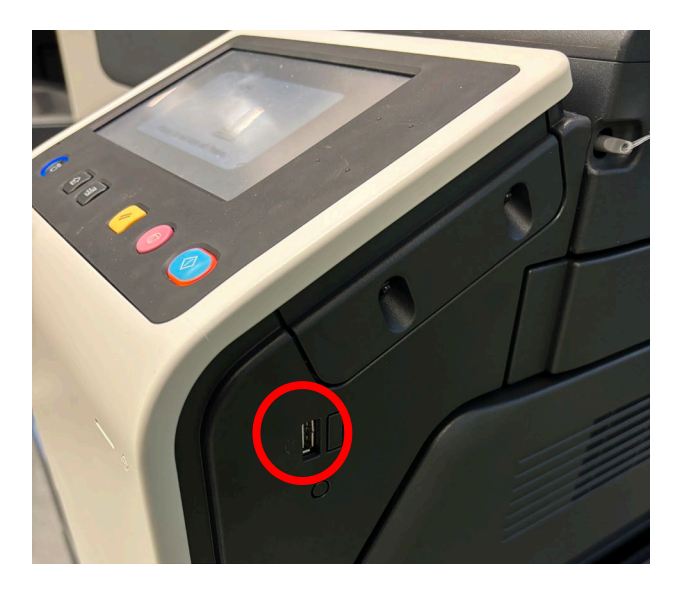

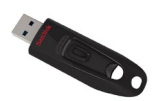

ulm

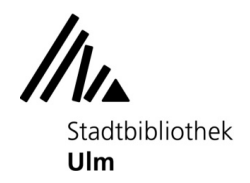

4. Warten Sie einen Moment, bis im Display die folgende Anzeige erscheint. Falls die Anzeige auch nach 30 Sekunden noch nicht erschienen ist, ist der Stick nicht kompatibel mit dem Kopierer.

| Programm C. Gru<br>Information<br>Externer Speicher ange<br>Speicher bezogene Fur | ndeinst.<br>schlossen. Gewünschte auf d<br>iktion auswählen. | externen                         | Fktsuche | Auftragsliste |
|-----------------------------------------------------------------------------------|--------------------------------------------------------------|----------------------------------|----------|---------------|
| Externer Speicher                                                                 | Dokument aus ext<br>Speicher drucken.                        | Dok. in ext. Speicher<br>ablegen |          |               |
|                                                                                   |                                                              | P L Honzont.                     | Vertikal | ALX           |

5. Tippen Sie im Display auf "Dok. in ext. Speicher ablegen".

6. Ändern Sie ggf. das Dateiformat (Standard ist "PDF mit Texterkennung"). Tippen Sie hierzu auf "Dateityp".

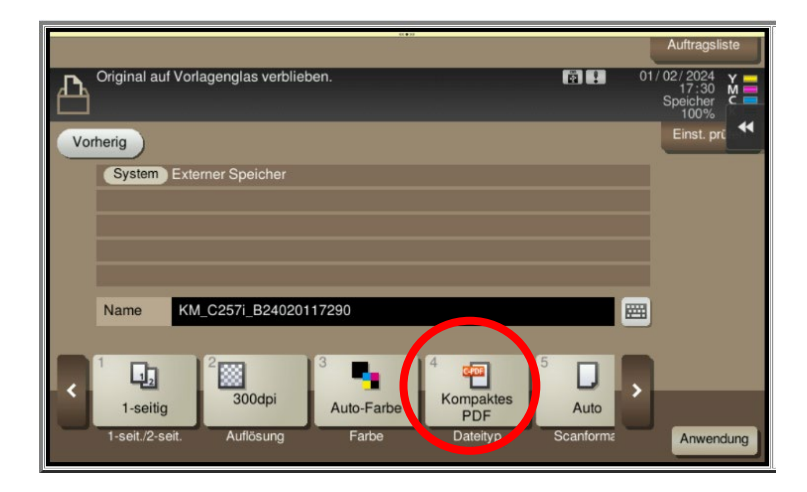

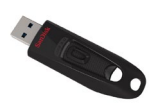

ulm

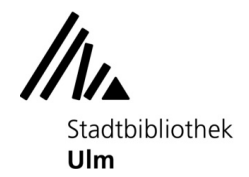

Wählen Sie das gewünschte Format aus (u. a. auch Tiff, Excel, Word, Powerpoint möglich) und bestätigen Sie die Auswahl mit dem Haken.

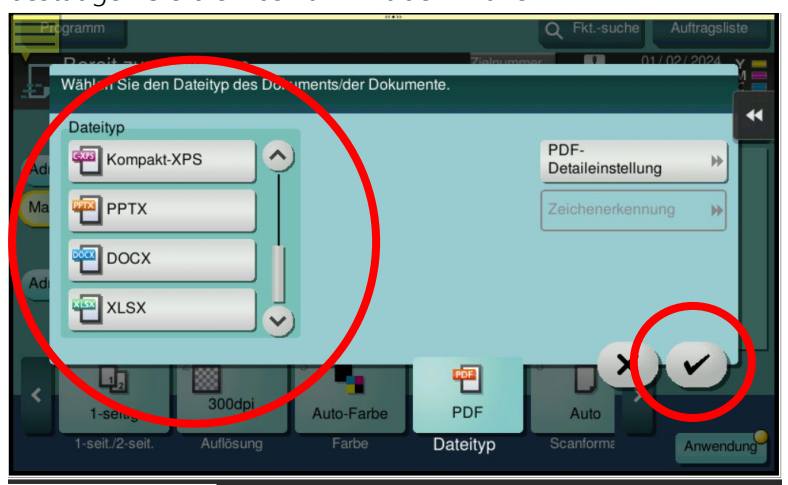

7. Drücken Sie dann die "Start"-Taste am Kopierer.

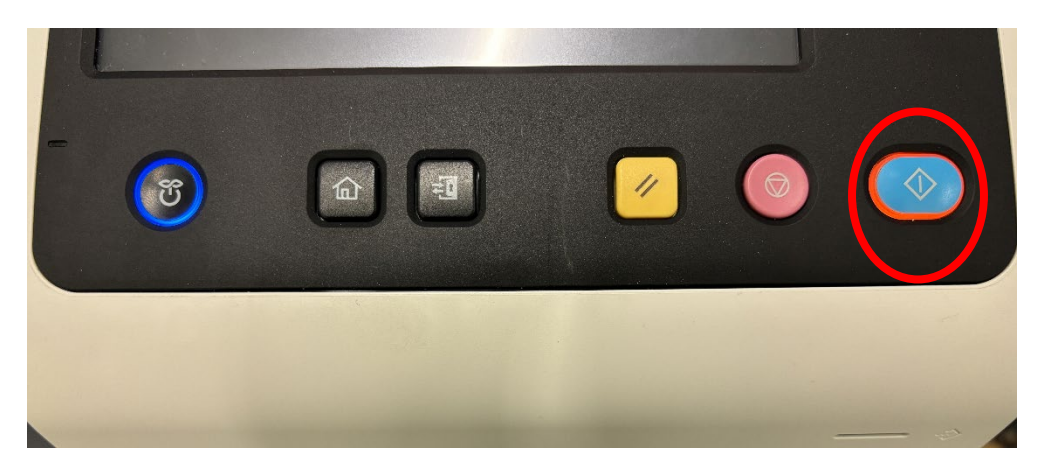

8. Sollte das Guthaben zum Scannen nicht ausreichen, werfen Sie bitte genügend Geld nach und starten den Auftrag erneut.

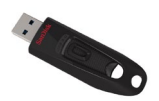

ulm

# Stadtbibliothek

9. Der Vorgang wird nun ausgeführt.

|                 |             | 4C <b>*</b> 33 |                   | ⊡ Im Wartezust.                               |
|-----------------|-------------|----------------|-------------------|-----------------------------------------------|
| Originale werde | en gescannt |                | •                 | 01/02/2024 Y<br>17:27 M<br>Speicher C<br>100% |
| Auftr.nr.       | Auflösung   | Qual./Dichte   | 1-seitig/2-seitig | Farbe                                         |
| 216             | 300x300dpi  | Text/Foto      | 1-seitig          | Auto-Farbe                                    |
| Adresse         |             |                |                   |                                               |
| 🗹 E-Mail        |             |                |                   |                                               |
|                 |             | Anzahl         | der Standorte     |                                               |
|                 |             |                | 1 / 2             |                                               |
|                 |             | Anzahl         | der Originale     |                                               |
|                 |             |                | 0                 | Auftrag abbr.                                 |
|                 |             |                |                   |                                               |

10. Die Scans werden auf dem Stick gespeichert.

| Das Originalform<br>wurde erfolgreic<br>A4 D              | nat<br>h erkannt.                                              |              | r<br>B            | Daten speich. 17:32 Speicher 100% |
|-----------------------------------------------------------|----------------------------------------------------------------|--------------|-------------------|-----------------------------------|
| Auftr.nr.<br>21<br>1 Dok<br>Externation<br>Bo<br>Empfänge | Auflösung<br>ument wird gespeichert<br>rnen Speicher nicht ent | Qual./Dichte | 1-seitig/2-seitig | Farbe                             |
| Originalbreite<br>A4                                      | Auflösung<br>300x300 d                                         | Seiten       | anzahl<br>1 / 1   | Auftrag abbr.                     |

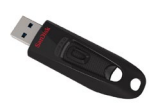

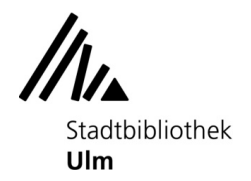

ulm

11. Der gesamte Vorgang ist abgeschlossen, wenn im Display des Kopierers folgende Anzeige erscheint:

| Gewünschte | e Funktion auswählen.                           |                      | Auftragsliste<br>01/02/2024 y<br>17:31 M<br>Speicher C |
|------------|-------------------------------------------------|----------------------|--------------------------------------------------------|
| System     | aktiv.<br>Sicheres Drucken<br>Externer Speicher | Kennwortverschl. PDF | Suchen                                                 |

13. Bitte denken Sie daran, Ihre Originale und den USB-Stick wieder mitzunehmen.

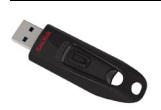

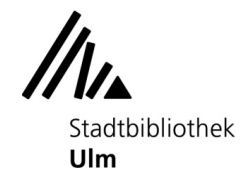

## ulm

### Drucken vom USB-Stick

1. Werfen Sie ausreichend Geld in den Münzer ein. Die Preisliste finden Sie auf der Vorderseite des Münzers.

2. Stecken Sie den USB-Stick in die passende Buchse rechts neben dem Display.

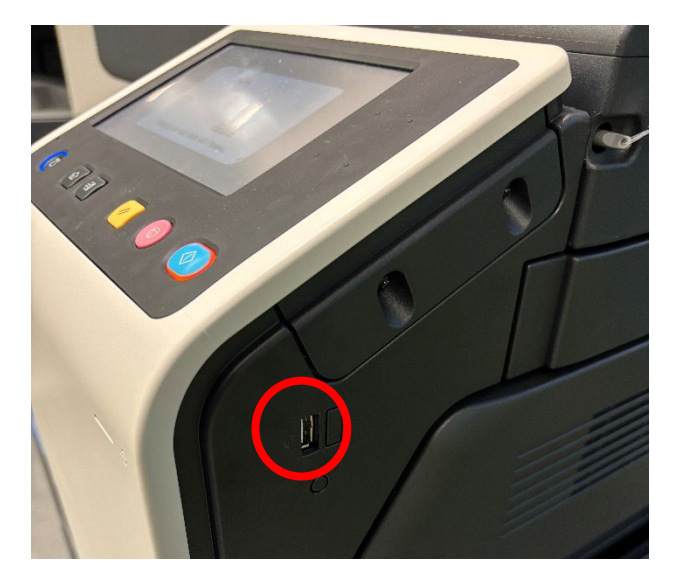

3. Warten Sie einen Moment, bis im Display die folgende Anzeige erscheint. Falls die Anzeige auch nach 30 Sekunden noch nicht erschienen ist, ist der Stick nicht kompatibel mit dem Kopierer.

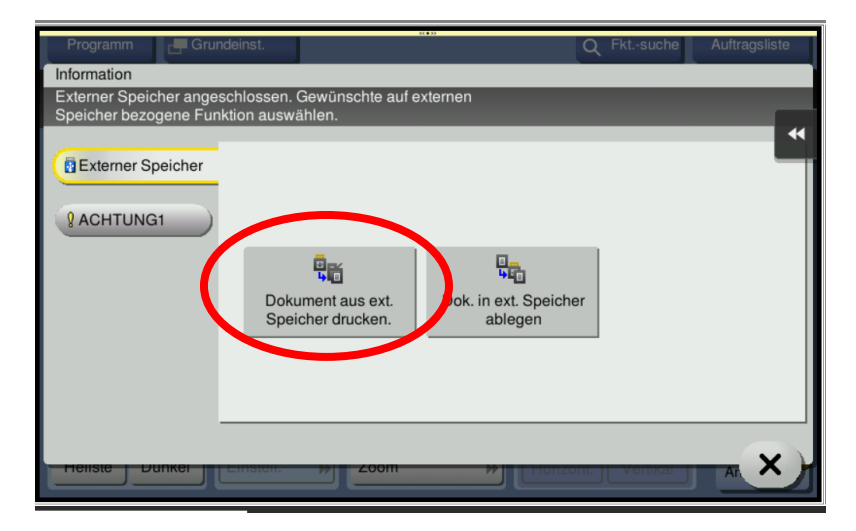

4. Drücken Sie im Display auf "Dok. aus ext. Speicher drucken".

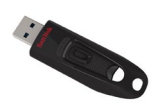

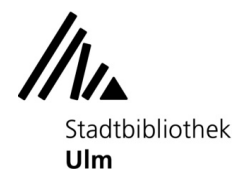

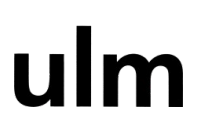

5. Tippen Sie auf die zu druckende Datei und bestätigen die Auswahl mit "Drucken".

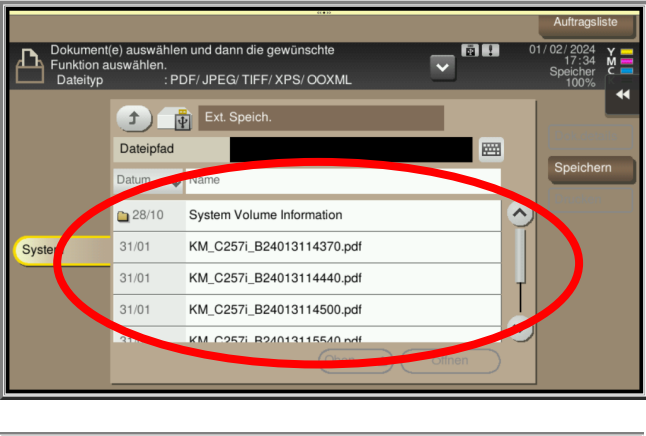

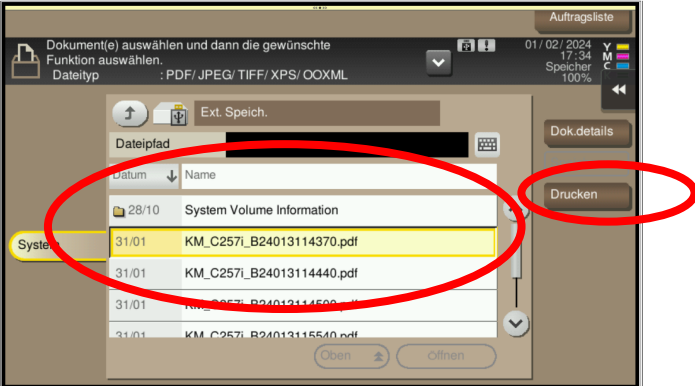

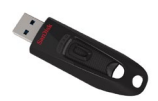

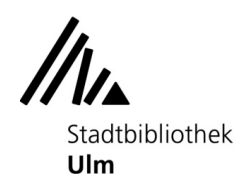

ulm

6. Ggf. verändern Sie Farbe, Papierformat usw., indem Sie auf den entsprechenden Button tippen.

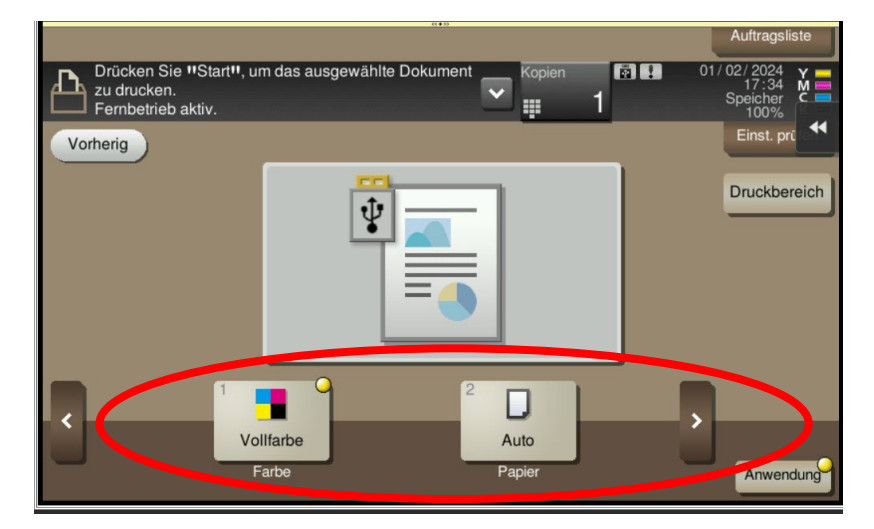

7. Drücken Sie die "Start"-Taste am Kopierer.

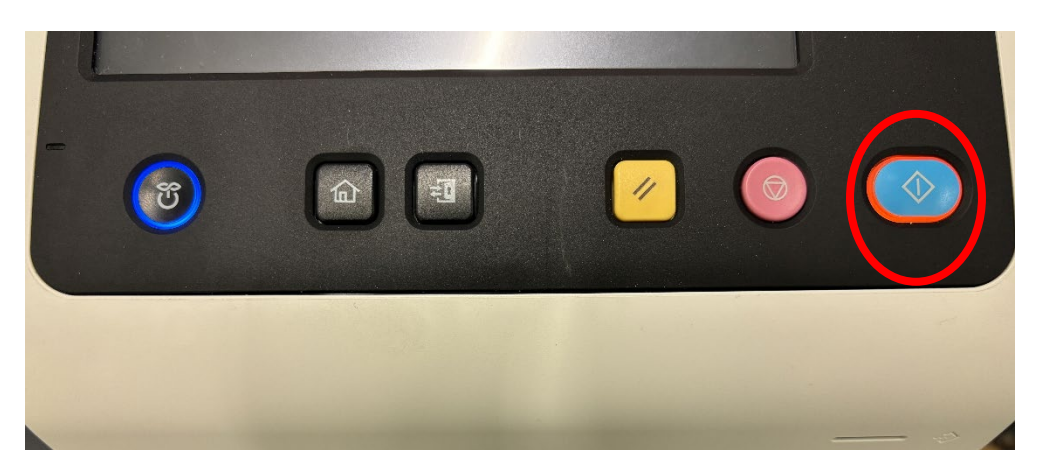

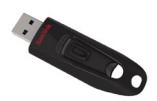

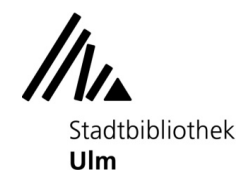

ulm

8. Sollte das Guthaben zum Drucken nicht ausreichen, werfen Sie bitte genügend Geld nach und starten den Auftrag erneut.

9. Der Auftrag wird ausgeführt.

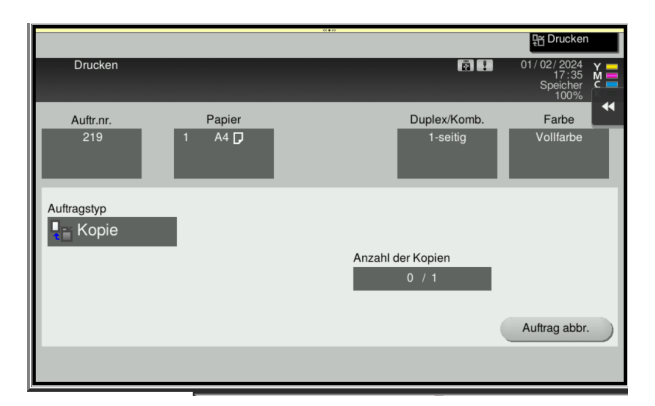

10. Der Auftrag ist fertig.

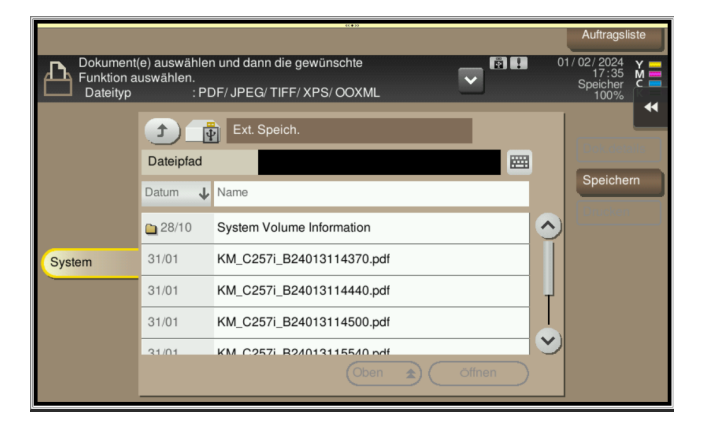

11. Bitte denken Sie daran, den USB-Stick wieder abzuziehen.

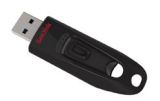